## **Yealink Phone Forwarding**

## A Guide to forward to mobile numbers on Yealink Phones.

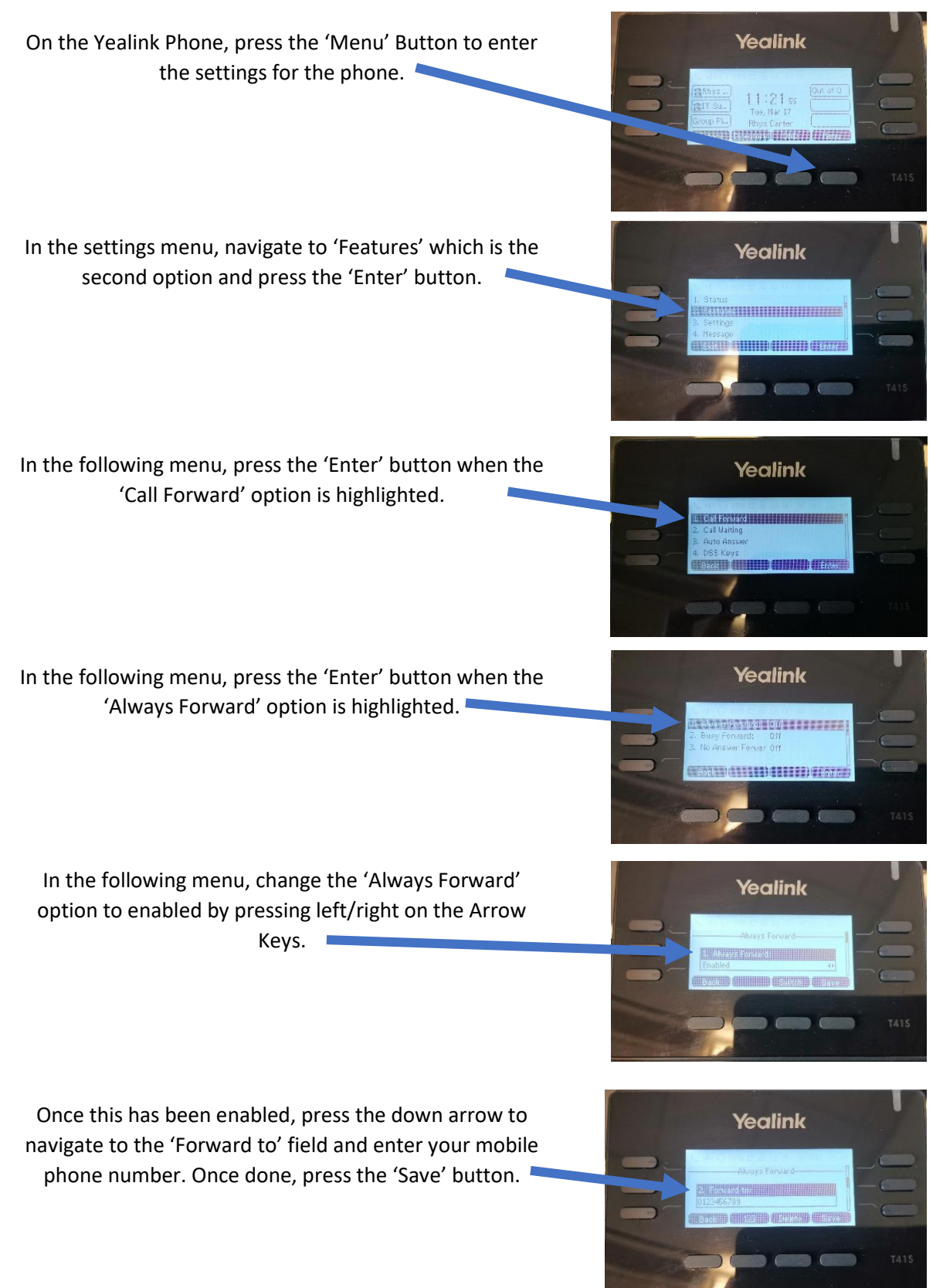